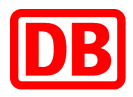

# SAP Business Network bei der Deutschen Bahn

# **DB** Marktplatz

Anleitung für den Stammdatenerfassungsprozess mit dem Lieferantenmanagementtool SMaRT

Version 1.0

12.05.2023

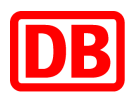

# **DB** Marktplatz

Anleitung für für den Stammdatenerfassungsprozess mit dem Lieferantenmanagementtool SMaRT

| 1. | Einleit | ung             | 3 |
|----|---------|-----------------|---|
| 2. | Einlad  | ung             | 3 |
| 3. | Abfrag  | ge              | 4 |
|    | 3.1.    | Info            | 4 |
|    | 3.2.    | Stammdaten      | 4 |
|    | 3.3.    | Fragen          | 5 |
|    | 3.4.    | Dokumente       | 7 |
|    | 3.5.    | Kontakte        | 7 |
|    | 3.6.    | Überblick       | 8 |
| 4. | Start c | les Onboardings | 9 |
| 5. | Konta   | kt              | 9 |

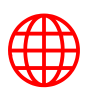

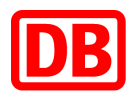

## 1. Einleitung

Für den Anbindungsprozess an das **SAP Business Network** ist es notwendig, zuerst Ihre Stammdaten und weitere Informationen zu erfassen, um mit diesen Angaben die technische Anbindung im SAP Business Network anstoßen zu können. Es werden sowohl Ihre Informationen als auch die Rahmenvertragsinformationen beim Einkauf über das Lieferantenmanagementtool <u>SMaRT</u> abgefragt.

Gemeinsam mit dem SMaRT-Team haben wir den **Prozess zur Stammdatenerfassung** mittels einer kurzen Abfrage für Sie aufgestellt. Die Stammdatenerfassung ist im Onboardingprozess der erste Schritt und sichert die Prüfung und Anpassung Ihrer existierenden Stammdaten bei der DB.

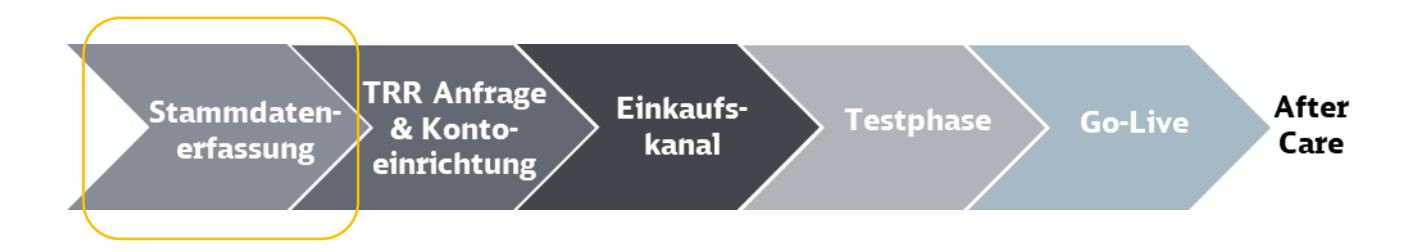

Sollten sich beim Ausfüllen Fragen ergeben, dann können Sie diese gerne an supplierintegration@deutschebahn.com richten.

# 2. Einladung

Sie werden nach vorheriger Absprache mit dem zuständigen Einkauf eine **Einladungs-E-Mail** von **SMaRT Support Deutsche Bahn** erhalten.

| [SMaRT] Eine Ariba Onboarding Prozess für de                                               | n DB Marktp                                                                   | atz wurde für Sie gestartet (ID 4)                                                                                                    |                         |
|--------------------------------------------------------------------------------------------|-------------------------------------------------------------------------------|----------------------------------------------------------------------------------------------------|-------------------------|
|                                                                                            |                                                                               |                                                                                                    |                         |
| SMaRT Support Deutsche Bahn                                                                |                                                                               |                                                                                                    |                         |
| An Supplier Support Deutsche Bahn                                                          |                                                                               |                                                                                                    |                         |
| <ol> <li>Wenn Probleme mit der Darstellungsweise dieser Nachricht bestehen, kli</li> </ol> | cken Sie hier, um sie                                                         | im Webbrowser anzuzeigen.                                                                                                    |                         |
|                                                                                            |                                                                               | ( (" c'                                                                                                    | 600                     |
|                                                                                            | SMART                                                                         | nto fur Sie                                                                                                    | DR                      |
|                                                                                            | Eine Ariba (                                                                  | nboarding Prozess für den DB Marktplatz wu                                                                                                    | de                      |
|                                                                                            | für Sie aest                                                                  | artet (ID 4)                                                                                                    |                         |
|                                                                                            | Lieber Lieferant de                                                           | r Deutschen Bahn AG                                                                                                    |                         |
|                                                                                            | #- 00                                                                         |                                                                                                    |                         |
|                                                                                            | ganzheitlich effekt<br>Mehr Informatione                                      | vida, um den gesamten Source2Pay-Prozess gemeinsam mit inren Liefera<br>v zu digitalisieren und die Prozessaufwände in der Bestellabwicklung zu mit<br>i dazu finden Sie hier.                                                                  | nimieren.               |
|                                                                                            | Line likes Ambindum                                                           | an CAD Asha mit das Daudashan Baha ninin siskasmuskellan, killan uis Ci                                                                                                    | dia                     |
|                                                                                            | Om Inre Anbindun<br>notwendigen Infor<br>Deutschen Bahn z<br>Onboarding Proze | j an SAP Anda mit der Deutschen bann zugig sicherzusteilen, onten wir sie<br>nationen in Ihrem Profil des Lieferantenmanagement-Systems SMART von<br>uergänzen. Bitte klicken Sie dazu unten auf den roten Button "Jetzt den SA<br>ss starten". | e, die<br>der<br>PAriba |
|                                                                                            | Im Anschluss wird<br>noch nicht gesche                                        | sich eine Ansprechperson aus unserem Team mit Ihnen in Verbindung setz<br>nen) und Ihnen die weiteren Schritte erläutern.                                                                                                    | en (falls               |
|                                                                                            | Wir danken Ihnen                                                              | m Voraus!                                                                                                    |                         |
|                                                                                            |                                                                               |                                                                                                    |                         |
|                                                                                            |                                                                               | JETZT DEN SAP ARIBA ONBOARDING PROZESS STARTEN                                                                                                    |                         |
|                                                                                            |                                                                               |                                                                                                    | _                       |
|                                                                                            | Onboarding ID:                                                                | 4                                                                                                    |                         |
|                                                                                            | Lieferantenname:                                                              | Testlieferant DB Marktplatz                                                                                                    |                         |
|                                                                                            | Lieferanten-ID:                                                               | 0040122511                                                                                                    |                         |

Abbildung 1: Einladungsmail

Bitte klicken Sie auf den Link in der Mail. Damit werden Sie auf den dritten Punkt geführt.

Sollten Sie keine E-Mail von **SMaRT Support Deutsche Bahn** erhalten, so gehen Sie bitte über <u>SMaRT</u> auf Ihr Konto. Dort wird auf der Startseite folgendes Hinweis-Fenster erscheinen, mit dem Sie ebenfalls Ihre Angaben eintragen können. Im nächsten Schritt gehen bitte Sie auf "**ONBOARDING PROZESS STARTEN**".

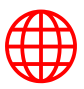

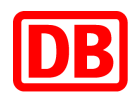

|                                     |                                                                                                    | Marktplatz                                                |
|-------------------------------------|----------------------------------------------------------------------------------------------------|-----------------------------------------------------------|
|                                     | ? HILFE / /                                                                                                   | ANLEITUNGEN / DOKI                                        |
| wendig, um den Onboarding-<br>tion. | <ul> <li>Informationsdokumente</li> <li>Documents<br/>(Supplier)</li> </ul>                                   | Q Suche 2<br>Manuals<br>(Supplier)                        |
|                                     | Status der Warengruppe                                                                                        |                                                           |
| tion/Requalifikation starten 0 💌    | Testwarengruppe 3-Steller  Warengruppen hinzufügen und/oder Details Übersicht aller Warengruppen bei der Deut | Eignung festgestellt<br>s einsehen<br>schen Bahn anzeigen |
|                                     | Nvendig, um den Onboarding-<br>tion.                                                                          |                                                           |

Abbildung 2: Startseite in Smart

### 3. Abfrage

#### 3.1. Info

An dieser Stelle beginnt die Abfrage und Sie können über "**WEITER**" Ihre bereits hinterlegten Stammdaten einsehen. Sollten Sie den Stammdatenerfassungsprozess zu einem anderen Zeitpunkt initiieren wollen, dann können Sie dies über "**ABBRECHEN**" durchführen.

|                                                          |                                                                              |                                                                   |                                                                               |                                        | Testlieferant DB Marktplatz 🔻    | DB @ 📿 🖥                     |
|----------------------------------------------------------|------------------------------------------------------------------------------|-------------------------------------------------------------------|-------------------------------------------------------------------------------|----------------------------------------|----------------------------------|------------------------------|
| LIEFERANTENREGISTRIERL                                   | ING                                                                          |                                                                   |                                                                               |                                        | HILFE / A                        | NLEITUNGEN / DOKUMENTE       |
| 1                                                        | 2                                                                            | 3                                                                 | 4                                                                             | 5                                      | 6                                | 1                            |
| Info                                                     | Stammdaten                                                                   | Fragen                                                            | Dokumente                                                                     | Kontakte                               | Überblick                        | Absenden                     |
| Information                                              |                                                                              |                                                                   |                                                                               |                                        |                                  |                              |
| Lieber Lieferant der Deutsche                            | an Bahn AG,                                                                  |                                                                   |                                                                               |                                        |                                  |                              |
| die DB nutzt SAP Ariba, um d<br>finden Sie hier.         | len gesamten Source2Pay-Prozess g                                            | emeinsam mit ihren Lieferante                                     | en ganzheitlich effektiv zu digitalisie                                       | ren und die Prozessaufwände in         | der Bestellabwicklung zu minimie | ren. Mehr Informationen dazu |
| Um Ihre Anbindung an SAP A<br>Ansprechperson aus unseren | viba mit der Deutschen Bahn zügig si<br>n Team mit Ihnen in Verbindung setze | cherzustellen, bitten wir Sie, o<br>n (falls noch nicht geschehen | die notwendigen Informationen auf F<br>I) und Ihnen weitere Schritte erläuter | Richtigkeit zu überprüfen und we<br>m. | nn notwendig diese zu ergänzen.  | Im Anschluss wird sich eine  |
| Bei Fragen zum SAP Ariba O                               | nboarding Prozess wenden Sie sich b                                          | itte an: supplierintegration@                                     | @deutschebahn.com                                                             |                                        |                                  |                              |
| Bei technischen Problemen ir                             | n Lieferantenmanagement-System Sl                                            | MaRT wenden Sie sich bitte a                                      | n: smart.support@deutschebahn                                                 | .com                                   |                                  |                              |
| Wir danken Ihnen im Voraus.                              |                                                                              |                                                                   |                                                                               |                                        |                                  |                              |
| ← ZURÜ                                                   | ск                                                                           | → WEITER                                                          |                                                                               | abbrechen                              |                                  |                              |

Abbildung 3: Start der Abfrage

#### 3.2. Stammdaten

Bitte <u>prüfen</u> Sie die Stammdaten, die Anschrift Ihrer Organisation sowie die allgemeine Kontaktinformation. Klicken Sie im nächsten Schritt auf "**WEITER**". Sollten die Stammdaten nicht mehr richtig sein, dann <u>passen</u> Sie die Felder bitte an. In diesem Fall wird automatisch ein Stammdatenänderungsantrag generiert. Der Änderungsantrag muss intern geprüft und bearbeitet werden, erst danach kann der Ariba Onboarding Prozess weitergeführt werden.

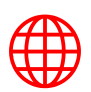

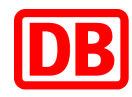

|                                                                            |                                                                                 |                                                                   |                                       |           | Testlieferant DB Marktplatz 🔻 |                    |
|----------------------------------------------------------------------------|---------------------------------------------------------------------------------|-------------------------------------------------------------------|---------------------------------------|-----------|-------------------------------|--------------------|
| LIEFERANTENREGISTRIERUN                                                    | G                                                                               |                                                                   |                                       |           | HILFE / A                     | NLEITUNGEN / DOKUM |
| Ø                                                                          |                                                                                 | 3                                                                 | 4                                     | 5         | 6                             | 7                  |
| Info                                                                       | Stammdaten                                                                      | Fragen                                                            | Dokumente                             | Kontakte  | Überblick                     | Absenden           |
| Lieferantenstammdaten                                                      |                                                                                 |                                                                   |                                       |           |                               |                    |
| Innerhalb dieses Schrittes haben 5<br>einem Sternchen " * " sind Pflichtfe | Bie die Möglichkeit die Stammdaten<br>elder.                                    | hinzuzufügen bzw. zu ändern. All                                  | e Felder mit                          |           |                               |                    |
| Lieferantenname *                                                          | Testlieferant DB Marktplatz                                                     |                                                                   |                                       |           |                               |                    |
|                                                                            | Vollständiger und offizieller I                                                 | Lieferantenname des Unternehme                                    | ens.                                  |           |                               |                    |
| Unternehmensform                                                           | GmbH & Co. oHG                                                                  |                                                                   | •                                     |           |                               |                    |
| Lieferantenkurzname *                                                      | Testlieferant DB Marktplatz                                                     |                                                                   |                                       |           |                               |                    |
|                                                                            | Maximale Länge sind 40 Ze<br>Menüs verwendet                                    | ichen. Der Kurzname wird in SMa                                   | RT in Dropdown-                       |           |                               |                    |
| Adresse                                                                    |                                                                                 |                                                                   |                                       |           |                               |                    |
| Land *                                                                     | Deutschland - Germany                                                           |                                                                   | •                                     |           |                               |                    |
| Bundesland *                                                               | Berlin                                                                          |                                                                   | ×                                     |           |                               |                    |
| startt *                                                                   |                                                                                 |                                                                   |                                       |           |                               |                    |
| JUAL                                                                       | Berlin                                                                          |                                                                   |                                       |           |                               |                    |
| usätzliche Informationen                                                   | [                                                                               |                                                                   |                                       |           |                               |                    |
| egistergericht und                                                         |                                                                                 |                                                                   |                                       |           |                               |                    |
| tegisternummer                                                             | Registergericht ist die Beze                                                    | ichnung für Amtsgerichte, die fo                                  | lgende Register                       |           |                               |                    |
|                                                                            | (GnR), das Partnerschaftsre                                                     | er (HRA, HRB), das Genosse<br>gister (PR), das Vereinsregister (  | enschattsregister<br>VR). Bitte geben |           |                               |                    |
|                                                                            | Sie das zuständige Regist<br>"Berlin-Charlottenburg HRA )                       | ergericht und die Registernum<br>XXXX".                           | mer an. Bspw.:                        |           |                               |                    |
| teuernummer *                                                              | 123/456/789                                                                     |                                                                   |                                       |           |                               |                    |
|                                                                            |                                                                                 |                                                                   |                                       |           |                               |                    |
| StId.Nr *                                                                  | DE123456789                                                                     |                                                                   |                                       |           |                               |                    |
|                                                                            | Die UStId.Nr besteht aus<br>USt-Nr. (Umsatzsteuer-Ident<br>ohne Leerzeichen ein | dem Landerschlussel (z.B. DE)<br>ifikationsnummer). Bitte geben s | getolgt von der<br>ie die UStId.Nr    |           |                               |                    |
| StId.Nr. Validierungsergebnis                                              | Die UStId.Nr. wurde not                                                         | ch nicht validiert.                                               |                                       |           |                               |                    |
|                                                                            | Q UStId.Nr. validieren                                                          |                                                                   |                                       |           |                               |                    |
| -U-N-S - Nummer                                                            |                                                                                 |                                                                   |                                       |           |                               |                    |
|                                                                            | Die D-U-N-S - Nummer ka<br>werden.                                              | nn kostenfrei über die <u>D&amp;B W</u>                           | ebsite beantragt                      |           |                               |                    |
|                                                                            |                                                                                 |                                                                   |                                       |           |                               |                    |
| ← ZURÜCK                                                                   |                                                                                 | → WEITER                                                          |                                       | ABBRECHEN |                               |                    |

Abbildung 4: Stammdatenprüfung und -ergänzung

|                         |                                  | Testlieferant DB Marktplatz  Marktplatz |
|-------------------------|----------------------------------|-----------------------------------------|
| Postfach                | + anlegen / versenden            |                                         |
| ADRESSE                 |                                  |                                         |
|                         | Keine Elemente vorhanden         |                                         |
| lgemeine Kontaktinforma | tionen                           |                                         |
| Aail * 🚯                | suppliersupport@deutschebahn.com |                                         |
| bil 🚺                   | Vorwahl +49 v Nummer             |                                         |
| lefon 🕕                 | Vorwahl +49 v Nummer Ext.        |                                         |
| 0                       | Vorwahl +49 v Nummer Ext.        |                                         |

#### 3.3. Fragen

In diesem Teil werden zusätzliche Informationen zu Ihrem Unternehmen abgefragt. Um mit den Fragen zu beginnen, klicken Sie bitte auf den **Pfeil**. Bei der ersten Frage ist es notwendig, dass Sie die Frage mit "*Ja*" beantworten und dann auf "*Speichern*" gehen.

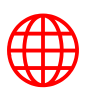

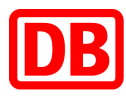

| = DB                                                |                                           |                                  |                                    |                                      | Testlieferant DB Marktplatz 🔹 | DB @ Q 🖁               |
|-----------------------------------------------------|-------------------------------------------|----------------------------------|------------------------------------|--------------------------------------|-------------------------------|------------------------|
| LIEFERANTENREGISTRIE                                | RUNG                                      |                                  |                                    |                                      | HILFE / A                     | NLEITUNGEN / DOKUMENTE |
| <b></b>                                             | <b></b>                                   | 3                                | 4                                  | 5                                    | 6                             | 7                      |
| Info                                                | Stammdaten                                | Fragen                           | Dokumente                          | Kontakte                             | Überblick                     | Absenden               |
| Zusaiziiche Fragen<br>Bitte beantworten Sie die unt | ten aufgeführten Fragen. Alle als "FEHLEI | ID" gekennzeichneten Fragen müss | en beantworlet werden, bevor Sie n | it dem nächsten Schritt fortfahren k | önnen.                        |                        |
| 🗮 Ariba Anbindung                                   | (Lieferant)                               |                                  |                                    |                                      |                               | <u> </u>               |
| Möchten Sie die Ariba Int                           | tegration einleiten?                      | 4                                | Fehlendl                           |                                      |                               | ~                      |
| ← ZUI                                               | RÜCK                                      | → WEITER                         |                                    | BABBRECHEN                           |                               |                        |

Abbildung 5: Fragen zum Unternehmen

|                                                   |                                              |                                                   |                                   |               |                 | HILFE/ ANLEITUNGEN / DORUME |
|---------------------------------------------------|----------------------------------------------|---------------------------------------------------|-----------------------------------|---------------|-----------------|-----------------------------|
| erie -                                            | Stammbalan                                   |                                                   | A<br>Dosumente                    | 5<br>Kortaite | (E)<br>Openador | 7<br>Advension              |
| satzliche Fragen                                  |                                              |                                                   |                                   |               |                 |                             |
| bezerteslerten Tor die setten aufgeführten Frager | n Alle ge 'FEHEENS' generationstration Frage | n misseen beautheathd ann den, bevor live nut den | nachster Schrift Soffahren Idenen |               |                 |                             |
| Ariba Aribindung (Lieferant)                      |                                              |                                                   |                                   |               |                 |                             |
| ochten Sie die Ariba Integration entwiten?        |                                              |                                                   | ∆ famendt                         |               |                 |                             |
| ← ZURUCK                                          |                                              | MOCHTEN SIE DIE ARIBA                             | INTEGRATION EINLEITEN?            | 10            |                 |                             |
|                                                   |                                              | O Ja<br>O Net                                     |                                   |               |                 |                             |
|                                                   |                                              |                                                   |                                   |               |                 |                             |
|                                                   |                                              | Spechen                                           | Arthort zurücksetzen              | Abbrechen     |                 |                             |
|                                                   |                                              |                                                   |                                   |               |                 |                             |
|                                                   |                                              |                                                   |                                   |               |                 |                             |
|                                                   |                                              |                                                   |                                   |               |                 |                             |
|                                                   |                                              |                                                   |                                   |               |                 |                             |
|                                                   |                                              |                                                   |                                   |               |                 |                             |
|                                                   |                                              |                                                   |                                   |               |                 |                             |
|                                                   |                                              |                                                   |                                   |               |                 |                             |

Damit klappen sich die weiteren Fragen auf, die Sie bitte vollständig ausfüllen. Bitte gehen Sie nach der Vervollständigung auf *"WEITER"*.

|                                 |                                       |                              |                                        |                                       | Testlieferant DB Marktplatz 🔹 | DB 🕘 📿 💆                                                                                                    |
|---------------------------------|---------------------------------------|------------------------------|----------------------------------------|---------------------------------------|-------------------------------|----------------------------------------------------------------------------------------------------|
| LIEFERANTENREGISTRIERU          | NG                                    |                              |                                        |                                       | • HILFE / AI                  | NLEITUNGEN / DOKUMENTE                                                                                                    |
| Info                            | Stammdaten                            | 3<br>Fragen                  | 4<br>Dokumente                         | 5<br>Kontakte                         | 6<br>Überblick                | 7<br>Absenden                                                                                                    |
| Zusätzliche Fragen              |                                       |                              |                                        |                                       |                               |                                                                                                    |
| Bitte beantworten Sie die unten | aufgeführten Fragen. Alle als "FEHLEN | D" gekennzeichneten Fragen r | nüssen beantwortet werden, bevor Sie r | nit dem nächsten Schritt fortfahren k | önnen.                        |                                                                                                    |
| T Ariba Anhindung (I            | informat)                             |                              |                                        |                                       |                               |                                                                                                    |
| E Anba Anbindung (L             | lelerant)                             |                              |                                        |                                       |                               | •                                                                                                    |
| Möchten Sie die Ariba Integr    | ration einleiten?                     |                              | Ja                                     |                                       |                               | (A)                                                                                                    |
| Ariba Network ID:               |                                       |                              | AN12345667                             |                                       |                               | (at                                                                                                    |
| Gewünschte Anbindungsart        | zum GoLive                            |                              | EDI/cXML                               |                                       |                               | (ar                                                                                                    |
| Bevorzugte Sprache (nach I      | SO 639-1)                             |                              | DE                                     |                                       |                               | (and                                                                                                    |
| Bevorzugte Währung (nach        | ISO 4217: EUR, GBP, US)               |                              | EUR                                    |                                       |                               | (and                                                                                                    |
| Ist Ihre Rechnungsanschrift     | abweichend zu Ihrer Firmierung?       |                              | Nein                                   |                                       |                               | (A)                                                                                                    |
| Anwenderkommunikation - I       | E-Mail                                |                              | supplierintegration@deutschebahn.c     | om                                    |                               | (A)*                                                                                                    |
| Anwenderkommunikation -         | Telefon                               |                              | 017666123456                           |                                       |                               | (at                                                                                                    |
| TRR_contact: E-Mail-Adress      | je 🚯                                  |                              | supplierintegration@deutschebahn.c     | om                                    |                               | at the second second se |
| TRR_contact: Anrede 🕚           |                                       |                              | Frau                                   |                                       |                               | (d) <sup>1</sup>                                                                                                    |
|                                 |                                       |                              |                                        |                                       |                               |                                                                                                    |
| TRR_contact: Nachname           |                                       |                              | Test_Nachname                          |                                       |                               | <b>A</b> *                                                                                                    |
| TRR_contact: Vorname 🚯          |                                       |                              | Test_Vorname                           |                                       |                               | A*                                                                                                    |
| TRR_contact: Land               |                                       |                              | Deutschland                            |                                       |                               | (J*                                                                                                    |
| TRR_contact: Ort                |                                       |                              | Berlin                                 |                                       |                               |                                                                                                    |
| TRR_contact: Postleitzahl 🚯     |                                       |                              | 12345                                  |                                       |                               | ar.                                                                                                    |
| TRR_contact: Abteilung/Organ    | nisation 🚯                            |                              | Key Account                            |                                       |                               | (a)                                                                                                    |
| TRR_contact: Telefon 🚯          |                                       |                              | +49 30 31809602                        |                                       |                               | Sar.                                                                                                    |
| TRR_contact: Mobiltelefon ()    |                                       |                              | +49 175 12345678                       |                                       |                               | (A <sup>1</sup>                                                                                                    |

Abbildung 6: Beispielantworten für die Fragen

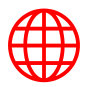

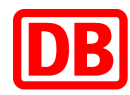

#### 3.4. Dokumente

Im nächsten Schritt laden Sie <u>ggf.</u> bitte Ihren **aktuellen Geschäftsbrief** hoch und gehen auf *"WEITER"*.

|                                                                                                    |                                                                                                    |                                                                                                    |                                                                              |                                                                  | Testlieferant DB Marktplatz 🔻 | DB 🕘 📿 💆                |
|----------------------------------------------------------------------------------------------------|----------------------------------------------------------------------------------------------------|----------------------------------------------------------------------------------------------------|------------------------------------------------------------------------------|------------------------------------------------------------------|-------------------------------|-------------------------|
| LIEFERANTENREGISTRIEF                                                                                                    | RUNG                                                                                                    |                                                                                                    |                                                                              |                                                                  | <b>?</b> HILFE /              | ANLEITUNGEN / DOKUMENTE |
| <b>Ø</b> ——                                                                                                    | <b></b>                                                                                                    | <b></b>                                                                                             |                                                                              | 5                                                                | 6                             | 7                       |
| Info                                                                                                    | Stammdaten                                                                                                    | Fragen                                                                                              | Dokumente                                                                    | Kontakte                                                         | Überblick                     | Absenden                |
| Geschäftsbrief (PDF-Fc         Für die Registrierung müssen         Geschäftsbrief muss folgende         Handelsregistemunmer und –         Wählen       Dateier         Sie       Dateier         Handelsregistemunmer und –         Wählen       Dateier         Handelsregistemunmer und –         Max.       Dateier         Handelsregistemungen       Max.         Max.       Dateigröße: 20 MB         ← ZUR       Lizendiert an Deutsche Bahn AG | prmat) *<br>Sie im folgenden Schritt nur den Geschä<br>Informationen enthälten: Firmenname, A<br>gericht (sofern Firma im HR eingetragen<br>in hierhin ziehen zum<br>den<br>Dick | ffsbrief hochladen. Weitere Doku<br>nschrift, Steuerdaten (Steuernun<br>ist), Name Geschäftsführer. | mente können Sie nach Aktivierung Ih<br>mer bzw. USI-Id), Bankverbindung eir | res Benutzers jederzeit hochladen. D<br>Ischließlich IBAN & BIC, | Der                           |                         |

Abbildung 7: Dokumentenabfrage

#### 3.5. Kontakte

Der nächste Schritt dient dazu, die Personen aus Ihrer Organisation einzutragen, die für die Anbindung relevant sind und auf die wir bei Rücksprache zugehen können. Um den Kontakt anzulegen, klicken Sie bitte auf **"+ NEUE KONTAKTPERSON HINZUFÜGEN**". Wählen Sie bitte als Rolle die **"DBM:"-Rollen** aus. Beachten Sie, dass die Rollen *DBM: Newsletter contact* und *DBM Key account management* **obligatorisch** sind. Bitte gehen Sie nach allen Eintragungen auf **"WEITER**".

| LIEFERANTENREGISTRIE | ERUNG                       |                    |                        |                      |               |                   |
|----------------------|-----------------------------|--------------------|------------------------|----------------------|---------------|-------------------|
|                      |                             |                    |                        |                      | ? HILFE / J   | ANLEITUNGEN / DOK |
| <b></b>              |                             | <b></b>            | <b>_</b>               | 6                    | 6             | 7                 |
| Info                 | Stammdaten                  | Fragen             | Dokumente              | Kontakte             | Überblick     | Absende           |
| NAME                 | ▼ STELLE                    | GESCHÄFTSFELD      | T DETAILS              | T ZUGEHÖR            | IGKEITEN T KO | MMENTAR           |
| Marktplatz DB        | DBM: Key account management | Testieferant DB Ma | arktplatz Suppliersupp | ort@deutschebahn.com |               |                   |

Abbildung 8: Hinterlegte Kontaktpersonen zum Unternehmen

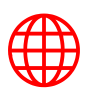

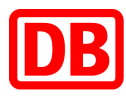

|                       | Colorado -                  |                     |                             |   |                                        |           |         | O with share | and the second second |
|-----------------------|-----------------------------|---------------------|-----------------------------|---|----------------------------------------|-----------|---------|--------------|-----------------------|
| HHOMEDAEDSHAB         | 360VG                       |                     |                             |   |                                        |           |         | U HUFE/ANLE  | TUNDEN / DORE         |
| <b>O</b> -            |                             | 0                   | O                           |   | 0                                      | 0         |         |              |                       |
| 1415                  |                             | Starwodawn          | Frager                      |   | Dokumente                              | Kontsiane | Usenick |              | Groenden              |
| eferantenansprecho    | entrier hinzulagion         |                     |                             |   |                                        |           |         |              |                       |
| pende porgende Kontan | Gertifierstunenungen: DEM K | NEUE KONTAKT        | PERSON HINZUFUGEN           |   |                                        |           |         |              |                       |
|                       |                             | Lieferart           | Testieferant Pascal         |   | Destehende Kontaktperson               |           |         |              |                       |
| AME                   | A BAUTE                     | Shele*              |                             |   |                                        |           | •       |              | Y                     |
| antier LF Pancal      | Management                  | DETAILS DER ZUGENÖR | CSR-Ansprechpartner         | • | <ul> <li>Neue Kontaktperson</li> </ul> |           | I       |              |                       |
| and beal Oligenments  |                             | Regionen            | DBM Accounting contact      |   |                                        |           | I       |              |                       |
| 084                   | Selvetariat                 | Geschäftsenheiten   | DBM: Catalog contact        |   |                                        |           | I       |              |                       |
| art last (Watered)    | Matagement                  | Prise               | DBM. Connectivity contact   | _ |                                        |           | I       |              |                       |
|                       |                             | Warengruppen        | took key account management |   |                                        |           | I       |              |                       |
|                       | + NEUE KONTAKTPER           |                     | Devi Mai nery contact De AG |   |                                        |           |         |              |                       |
|                       | 6.00000                     |                     | Speichern                   |   |                                        | Abbrechen |         |              |                       |
|                       | + TOUDOR                    |                     |                             |   |                                        |           |         |              |                       |

Abbildung 9: Kontaktperson hinzufügen

#### 3.6. Überblick

Im letzten Schritt wird Ihnen die Zusammenfassung angezeigt, in der Sie alle Ihre Angaben nochmals prüfen können. Über "*ZURÜCK*" (am Ende der Zusammenfassung) können Sie Ihre Eintragungen anpassen.

|                                                                                                    |                                                                  |                                        |                         |          | Testlieferant DB Marktplatz 🔹 | DB 🕘 📿 💆 |  |
|----------------------------------------------------------------------------------------------------|------------------------------------------------------------------|----------------------------------------|-------------------------|----------|-------------------------------|----------|--|
| LIEFERANTENREGISTRIERUNG OHILFE / ANLEITUNGEN / DOKUMENTE                                                                                                    |                                                                  |                                        |                         |          |                               |          |  |
| Ø                                                                                                    |                                                                  |                                        |                         | <b>⊘</b> | 6                             | 7        |  |
| Info                                                                                                    | Stammdaten                                                       | Fragen                                 | Dokumente               | Kontakte | Überblick                     | Absenden |  |
| Zusammenfassung<br>Abschließender Schrittl Unten sehen Sie eine Zusammenfassung der Lieferanteninformationen, die Sie gerade bereitgestellt haben. Bitte beachten Sie, dass die Allgemeinen Geschäftsbedingungen unten auf dieser Seite aufgeführt sind. Ihre<br>Zustimmung ist erforderlich, um den Registrierungsprozess abzuschließen. |                                                                  |                                        |                         |          |                               |          |  |
| Lieferanteninformation                                                                                                    | nen                                                              |                                        |                         | -        |                               |          |  |
| Lieferantenstammdaten                                                                                                    |                                                                  |                                        |                         |          |                               |          |  |
| Lieferantenname*                                                                                                    | Testlieferant DB Marktpla<br>Vollständiger und offiziel          | atz<br>Ier Lieferantenname des Unterne | hmens                   |          |                               |          |  |
| Unternehmensform                                                                                                    | GmbH & Co. oHG                                                   |                                        |                         |          |                               |          |  |
| Lieferantenkurzname*                                                                                                    | Testlieferant DB Marktpla<br>Maximale Länge sind 40<br>verwendet | atz<br>Zeichen. Der Kurzname wird in   | SMaRT in Dropdown-Menüs |          |                               |          |  |
| Adresse                                                                                                    |                                                                  |                                        |                         |          |                               |          |  |
| Land*                                                                                                    | Deutschland - Germany                                            |                                        |                         |          |                               |          |  |
| Bundesland*                                                                                                    | Berlin                                                           |                                        |                         |          |                               |          |  |
| Stadt*                                                                                                    | Berlin                                                           |                                        |                         |          |                               |          |  |
| Ortsteil                                                                                                    | -                                                                |                                        |                         |          |                               |          |  |

Abbildung 10: Zusammenfassung der Angaben

Sobald Sie auf "*WEITER*" klicken, werden Ihre Antworten abgesendet und das DB Marktplatz Team bekommt eine Benachrichtigung.

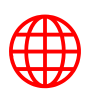

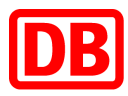

|                  | DB                                      |                                                                                   |                                                                                    |                                                   |                 |                           | Tes                        | tlieferant DB Marktplat | z V<br>Marktplat    | <u>୭</u> ମୁ <mark>"</mark> |
|------------------|-----------------------------------------|-----------------------------------------------------------------------------------|------------------------------------------------------------------------------------|---------------------------------------------------|-----------------|---------------------------|----------------------------|-------------------------|---------------------|----------------------------|
| Lieferante       | enansprech                              | partner hinzufüge                                                                 | n                                                                                  |                                                   |                 |                           |                            |                         |                     |                            |
| NAME             | STELLE                                  | GESCHÄFTSFELD                                                                     | DETAILS                                                                            | ZUGEHÖRIGKEITEN                                   | KOMMENTAR       |                           |                            |                         |                     |                            |
| Marktplatz<br>DB | DBM: Key<br>account<br>management       | Testlieferant DB<br>Marktplatz                                                    | Suppliersupport@deutschebahn.com                                                   |                                                   |                 |                           |                            |                         |                     |                            |
| Marktplatz<br>DB | DBM:<br>TRR_contact                     | Testlieferant DB<br>Marktplatz                                                    | Suppliersupport@deutschebahn.com<br>♣ 49 03029756594                               |                                                   |                 |                           |                            |                         |                     |                            |
| Marktplatz<br>DB | DBM: Mail<br>notify<br>contact DB<br>AG | Testlieferant DB<br>Marktplatz                                                    | Suppliersupport@deutschebahn.com  49 03029756594                                   |                                                   |                 |                           |                            |                         |                     |                            |
| GBs              | E                                       | Bevor Sie auf die Anv<br>bestätigen diese im Al                                   | vendung zugreifen können, bitte prüf<br>nschluss.                                  | en Sie die unten stehe                            | nden Nutzungsb  | edingungen sorgfältig und | ļ                          |                         |                     |                            |
|                  | 8                                       | <ul> <li>Wir bestätigen, nich</li> <li>Die Information zur<br/>Details</li> </ul> | t auf den Sanktionslisten der EU geführt<br>Qualifizierung für bestimmte Warengrup | t zu werden. Q Details<br>pen bei der Deutschen B | ahn AG haben wi | zur Kenntnis genommen C   | Ļ                          |                         |                     |                            |
|                  | ← ZUI                                   | RÜCK                                                                              | → wi                                                                               | EITER                                             |                 | abbreche                  | N                          |                         |                     |                            |
| zenziert an Deut | tsche Bahn AG                           |                                                                                   |                                                                                    |                                                   |                 |                           | Aeercat ver. 8.0.220828.38 | 326 Datenschutzhinweis  | Kontakt DB Impressu | m Meercat Impressum        |

Abbildung 11: Links zu den AGBs

Das erfolgreiche Absenden des Antrags wird wie folgt bestätigt:

|                                                                                                    |            |          |           |          | Testlieferant DB Marktplatz 🔻 | Marktplatz 🕲 📿 🖁 |  |
|----------------------------------------------------------------------------------------------------|------------|----------|-----------|----------|-------------------------------|------------------|--|
| LIEFERANTENREGISTRIERUNG OHILFE / ANLEITUNGEN / DOKUME                                                     |            |          |           |          |                               |                  |  |
| <b></b>                                                                                                    | <b></b>    | <b>O</b> | <b></b>   | <b></b>  | <b></b>                       | 7                |  |
| Info                                                                                                    | Stammdaten | Fragen   | Dokumente | Kontakte | Überblick                     | Absenden         |  |
| Ihr Antrag wurde erfolgreich weitergeleitet.                                                               |            |          |           |          |                               |                  |  |
| SOBALD IHR ANTRAG BEARBEITET WURDE ERHALTEN SIE DEMENTSPRECHENDE E-MAIL. IHRE ANTRAGS-ID LAUTET:<br>387954 |            |          |           |          |                               |                  |  |
| A START                                                                                                    | TSEITE     |          |           |          |                               |                  |  |

Abbildung 12: Erfolgreiche Einreichung des Vorgangs

# 4. Start des Onboardings

Nachdem wir die unternehmensspezifischen Daten von Ihnen und Ihre vertragsrelevanten Daten von dem zuständigen Einkauf erhalten haben, werden wir die Anbindung im SAP Business Network anstoßen. Sollten sich Rückfragen zu Ihren Angaben ergeben, dann würden wir uns kurzfristig bei Ihnen melden. Im nächsten Schritt des Onboardingprozesses werden wir Ihnen zeitnah über das SAP Business Network eine Anfrage zur Geschäftsbeziehung (Trading Relationship Request) zuschicken.

### 5. Kontakt

Bei Fragen zum SAP Business Network Onboardingprozess wenden Sie sich bitte an: <u>supplierintegration@deutschebahn.com</u>.

Bei technischen Problemen im Lieferantenmanagement-System SMaRT wenden Sie sich bitte an: <u>smart.support@deutschebahn.com</u>.

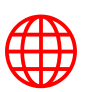

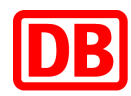

| Version | Art der Bearbeitung                                    | Bearbeiter:in                 | Datum      |
|---------|--------------------------------------------------------|-------------------------------|------------|
| 1.0     | <ul> <li>Erstellung Leitfaden SMaRT-Abfrage</li> </ul> | Beatriz-Edith<br>Rosales-Diaz | 12.05.2023 |
|         |                                                        |                               |            |
|         | •                                                      |                               |            |
|         | •                                                      |                               |            |
|         | •                                                      |                               |            |
|         | •                                                      |                               |            |
|         | •                                                      |                               |            |
|         | •                                                      |                               |            |
|         | •                                                      |                               |            |
|         | •                                                      |                               |            |
|         | •                                                      |                               |            |
|         | •                                                      |                               |            |
|         | •                                                      |                               |            |

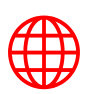